# 安庆职业技术学院智慧树网选课操作手册

学生需通过智慧树网(www.zhihuishu.com)平台在线观看课程视频,并通过在线作业和考试,请同学们按照如下方式登录学习:

智慧树网上在线教育平台登录入口(两种:网页端或 APP 端):

#### 1、 网页端,智慧树网:

选课学生直接输入智慧树选课网址进入安庆职业技术学院专属选课页面:

(<u>http://portals.zhihuishu.com/aqvtc/shareCourse</u>) 注册/登录并完成选 课及课程确认【已有账号的同学直接登录即可】。确认完课程后登陆 www.zhihuishu.com 根据提示进行操作学习即可。

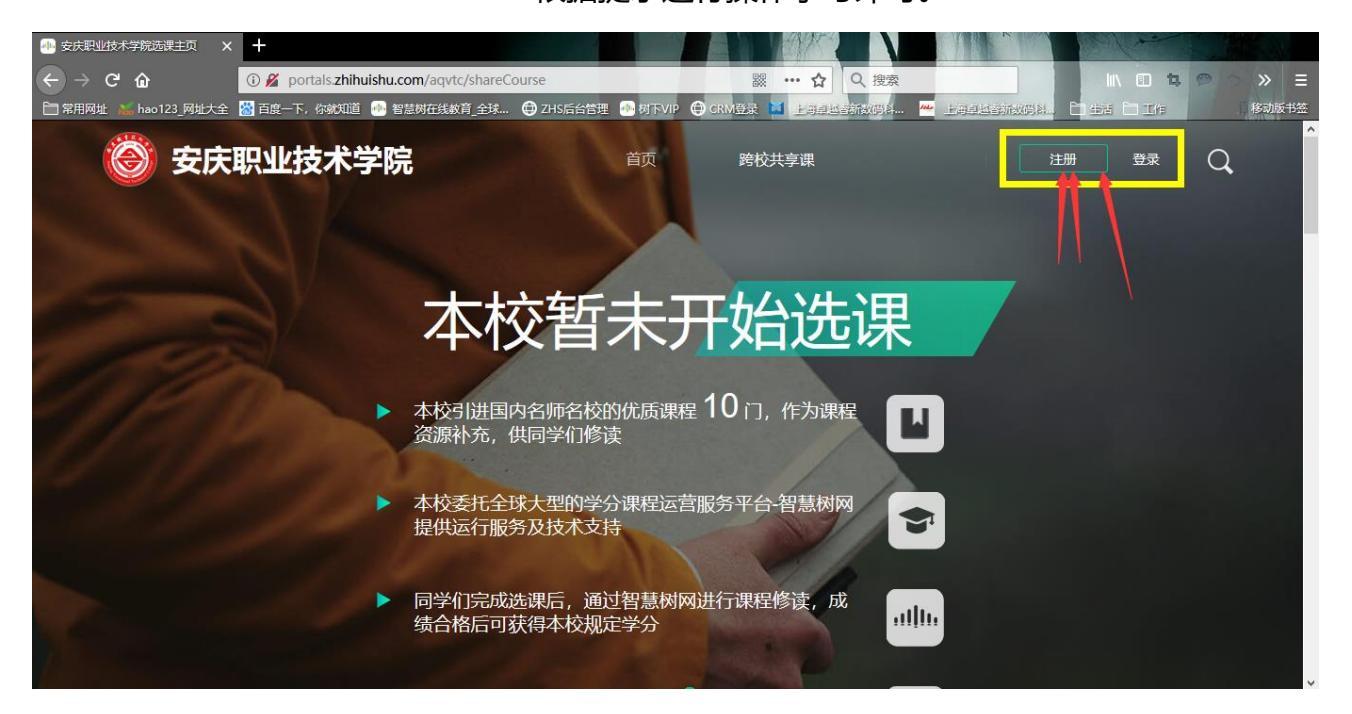

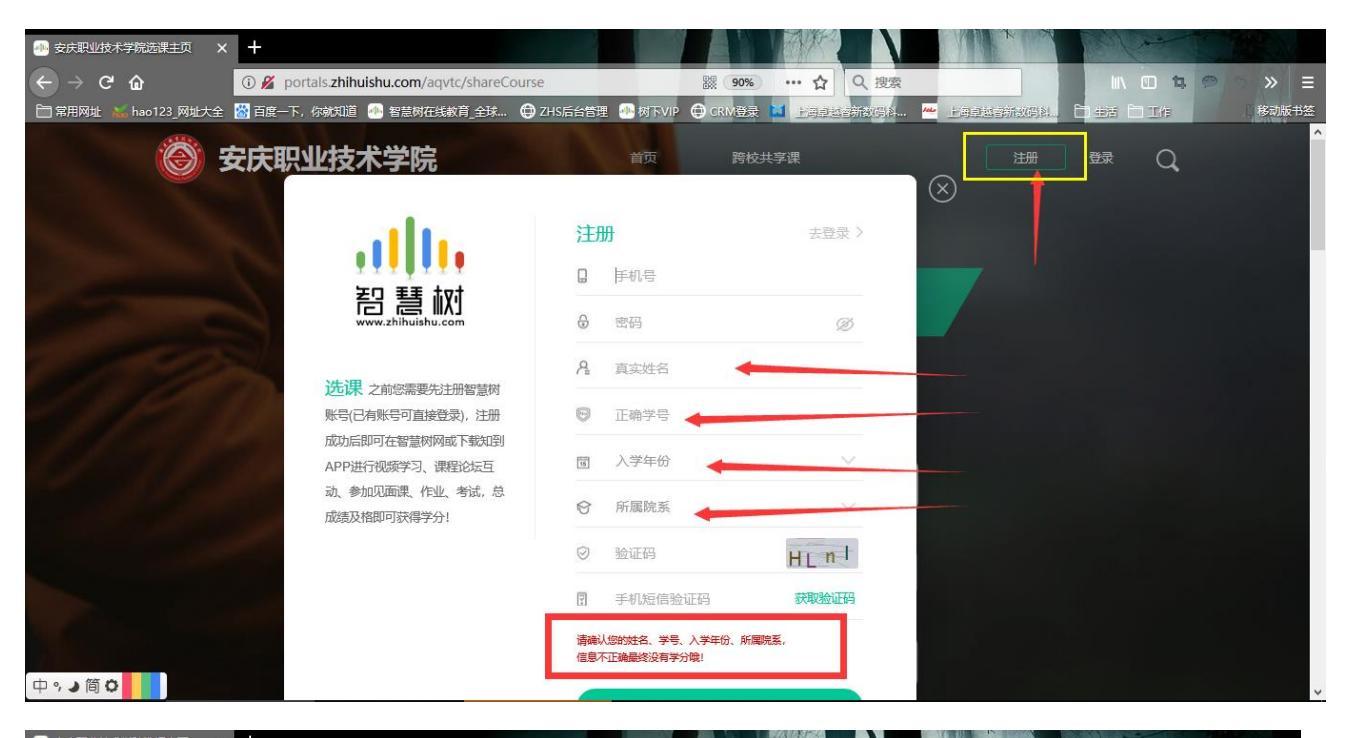

| ····································· | × +                                                                                                    |                                                                |                                       | and shake |
|---------------------------------------|----------------------------------------------------------------------------------------------------|----------------------------------------------------------------|---------------------------------------|-----------|
| ← → ♂ ŵ                               | ④ <i>K</i> portals.zhihuishu.com/aqvtc/shareCourse                                                        | 器 90% … ☆ Q 搜索                                                 |                                       | » ≡       |
| 🛅 常用网址 🕌 hao123_网址大会                  | 🗄 🖾 百度一下,你就知道 🐵 智慧树在线教育_全球 🖨 ZHS后台管理                                                                      | - 🐠 树下VIP 🖨 CRM登录 🖬 上海直越客新数码科 🚧                                | 上海主题合新放码科。 🗋 生活 🗂 工作                  | 移动版书签     |
| Ö                                     | 安庆职业技术学院                                                                                                  | 首页 跨校共享课                                                       | ····································· | Î         |
|                                       | ・●●●●●<br>智慧<br>www.zhihuishu.com                                                                         | 学号     / 手机号     (数項工号登录)       8     请输入你的大学学号       6     密码 |                                       |           |
|                                       | 这次课 之前您需要先注册智慧树<br>账号已有账号可直接登录)注册<br>成功后即可在智慧树网或下载边到<br>APP进行视频学习、课程论坛互<br>动、参加见面课、作业、考试、总<br>成选及格即可获得学分! | 登录                                                             |                                       |           |
|                                       | ※□11/1-73×194*1000 本学期选课限制: 毎人 登 造课紀止时间 2018/1                                                            | 最多可选 2 门课程哦!<br>0/30 00:00 - 2018/11/06 23:59                  |                                       |           |

# 2、 APP 端, 智慧树网 APP——知到:

同学们学习之前请扫描下方二维码或在各大应用商店下载智慧树网学生端专属

APP——<mark>知到</mark>

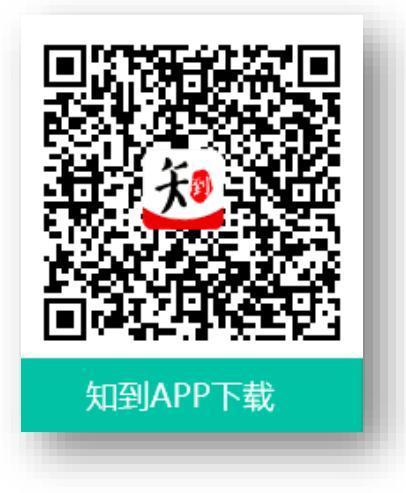

## 3、 学生注册登录

### 3.1 学生注册

下载并打开**知到 APP**,在【我的】模块,选择【注册账号】。 输入手机号、验证

码及学生自行设置的<mark>密码</mark>完成注册。

| •••••• 中国联通 令 下午2:58 ④ 865                                                                                                    | 6 ●●○○○ 中国联通 令 | 下午6:30 | @• Ø* \$64% ■ | <b>}</b> ≎ | 下午1:43                                   | ֎ 100% ■■● + |
|----------------------------------------------------------------------------------------------------|----------------|--------|---------------|------------|------------------------------------------|--------------|
|                                                                                                    | ×              | 注册     |               | ×          | 注册                                       |              |
|                                                                                                    | 输入您的手机号        |        |               |            | $\bigcirc$                               | - 1          |
|                                                                                                    | 输入验证码          |        | 获取验证码         |            | 注册成功啦~!                                  |              |
| 手机号                                                                                                    | 输入密码           |        | $\odot$       |            |                                          |              |
| 手机号/邮箱                                                                                                    |                |        |               | 9          | 如果您是在校大学生,<br>需要身份验证后才能 <mark>选学分</mark> | 课哦           |
| 密码                                                                                                    |                |        |               |            |                                          |              |
| 登录                                                                                                    |                | 下一步    |               |            | 去认证                                      |              |
| 注册账号 忘记密码                                                                                                    |                |        |               |            | 我不是在校大学生,跳过                              | - 1          |
| 「「「」」                                                                                                    |                |        |               |            |                                          | - 1          |
| ☆     □     □     □     □     □     □     □     □     □     □     □     □     □     □     □     □     □     □     □     □     □     □     □     □     □     □     □     □     □     □     □     □     □     □     □     □     □     □     □     □     □     □     □     □     □     □     □     □     □     □     □     □     □     □     □     □     □     □     □     □     □     □     □     □     □     □     □     □     □     □     □     □     □     □     □     □     □     □     □     □     □     □     □     □     □     □     □     □     □     □     □     □     □     □     □     □     □     □     □     □     □     □     □     □     □     □     □     □     □     □     □     □     □     □     □     □     □     □     □     □     □     □     □     □     □     □     □     □     □     □     □     □     □     □     □     □     □     □     □     □     □     □     □     □     □     □     □     □     □     □     □     □     □     □     □     □     □     □     □     □     □     □     □     □     □     □     □     □     □     □     □     □     □     □     □     □     □     □     □     □     □     □     □     □     □     □     □     □     □     □     □     □     □     □     □     □     □     □     □     □     □     □     □     □     □     □     □     □     □     □     □     □     □     □     □     □     □     □     □     □     □     □     □     □     □     □     □     □     □     □     □     □     □     □     □     □     □     □     □     □     □     □     □     □     □     □     □     □     □     □     □     □     □     □     □     □     □     □     □     □     □     □     □     □     □     □     □     □     □     □     □     □     □     □     □     □     □     □     □     □     □     □     □     □     □     □     □     □     □     □     □     □     □     □     □     □     □     □     □     □     □     □     □     □     □     □     □     □     □     □     □     □     □     □     □     □     □     □     □     □     □     □     □     □     □     □     □     □     □     □     □     □     □     □     □     □     □     □     □ | 8              |        |               |            |                                          |              |

#### 3.2 身份验证

注册成功后点击【去认证】,完成身份认证。

| - 🗢   | 下午1:43 | 🛞 100% 📖 🕴 |
|-------|--------|------------|
| <     | 身份认证   |            |
|       |        |            |
|       | 音东大学   |            |
| 输入您的学 |        |            |
| 真实姓名  |        |            |
| 选择学院  |        | ~          |
| 入学年份  |        | ~          |
|       | 下一步    |            |
|       |        |            |
|       |        |            |
|       |        |            |
|       |        | _          |

注意:输入的学号、姓名、学院、入学年份务必准确,否则影响统计成绩,后果自负!

#### 3.3 登录选课

登录进入知到 APP, 进入【我的】模块, 点击【共享课】入口, 进入选课页面。

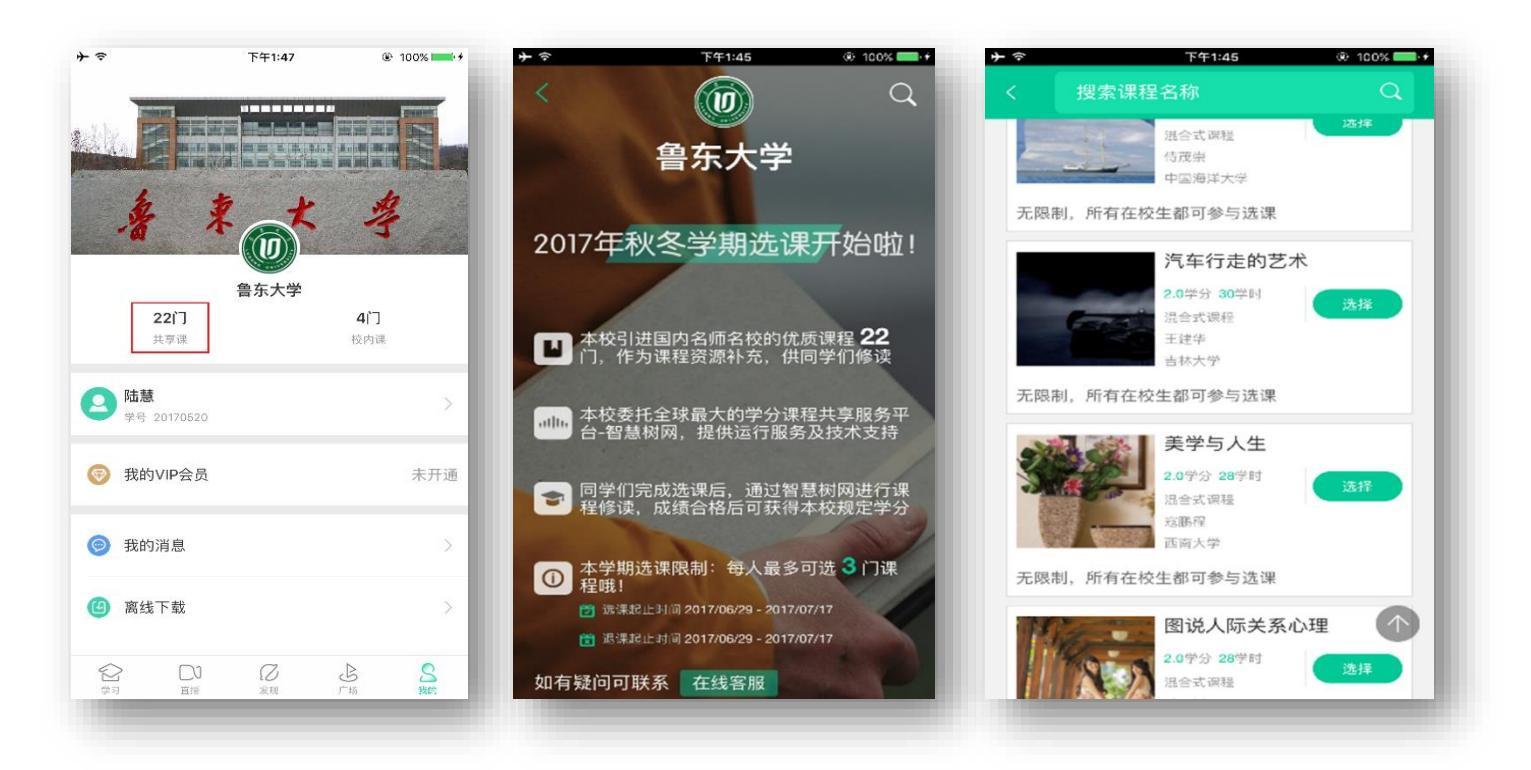

3.4 选课

"选课—提交—确认课程",课程会在【学习】模块显示。

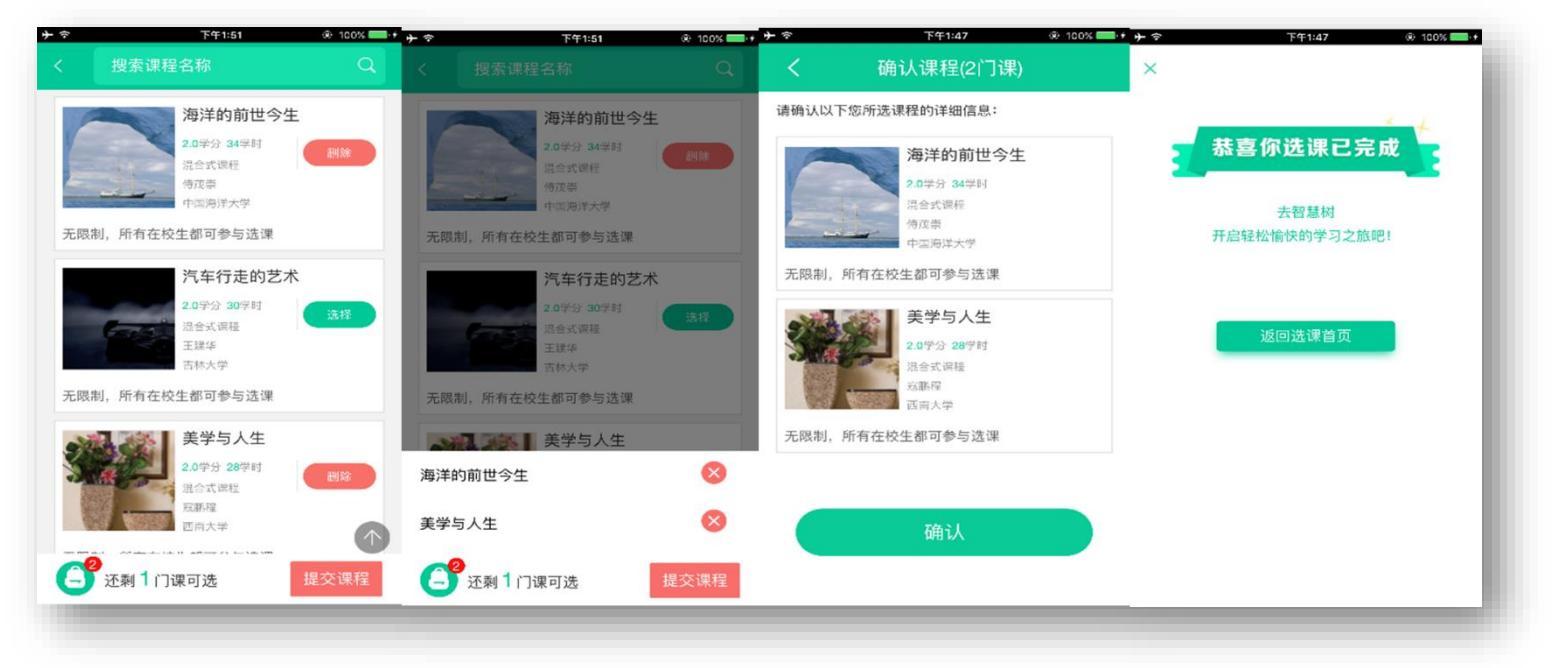